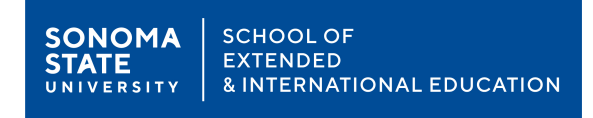

## How to make your ERD payment

- Step 1 Visit the SEIE Registration System at csusonoma.augusoft.net
- Step 2 If this is your first time using this registration system, please select Create New Profile to create a new user account. Otherwise, enter your username and password to Sign In or click Forgot your password to reset your password. (For existing users, skip Steps 3 & 4)

Note: This is a different system than MySSU, so most likely you will all be new.

| ou are not lagged in the Locah | CONDATE | LAST                                                                                                    | WE VEW CONT(0)                                                                 |  |  |
|--------------------------------|---------|----------------------------------------------------------------------------------------------------|--------------------------------------------------------------------------------|--|--|
| OWSE                           |         | VIEWED                                                                                                    |                                                                                |  |  |
| LL CLASSES                     |         | Hello and welcome to the School of Extended and International Education (SEIE) registration system!<br>If this is your first time here, please select, "Create New Profile." Otherwise login with your username and<br>password.                                                                                                    |                                                                                |  |  |
| ATALOGS                        |         |                                                                                                    |                                                                                |  |  |
| ONTACT US                      | ,       |                                                                                                    |                                                                                |  |  |
| END ME A CATALOG               | >       |                                                                                                    |                                                                                |  |  |
| AQ - EXCEL                     | ,       |                                                                                                    |                                                                                |  |  |
| DISCOUNTS - EXCEL              | >       |                                                                                                    |                                                                                |  |  |
| SEARCH                         |         | Sign In                                                                                                    | New Students                                                                   |  |  |
|                                |         | Use your username and password to sign in here.<br>Please note that the password is case sensitive.                                                                                                    | Click Crease New Profile to crease your own username,<br>password and profile. |  |  |
|                                |         | Student                                                                                                    | Create New Profile                                                             |  |  |
|                                |         | Usernamo                                                                                                    | Learn more about the benefits of membership!                                   |  |  |
|                                |         | Eorgol your userna                                                                                                    | ma2                                                                            |  |  |
|                                |         | Pausword                                                                                                    |                                                                                |  |  |
|                                |         | Forget your passw                                                                                                    | ent?                                                                           |  |  |
|                                |         | Concernant of the local division of the local division of the loca |                                                                                |  |  |
|                                |         | Sign in                                                                                                    |                                                                                |  |  |

Step 3 – For Profile Creation, Select Student Profile (single user) and click Submit.

| FOR OLLI USERS ONLY:<br>If you are registering for OL | LI Original or OLLI OFF-Season classes.                                                  | please select a membership option from the  |  |  |
|-------------------------------------------------------|------------------------------------------------------------------------------------------|---------------------------------------------|--|--|
| "Purchase OLLI" drop-dow                              | n list box. If you are registering for ONLY O                                            | LLI a la Carte classes, select "No Thanks." |  |  |
| FOR ALL OTHER USERS<br>Select Student Profile (sin    | (Professional Development, OLLI, Wine I<br>gle user) from the "Select Profile type" opti | Business, etc.):<br>ion.                    |  |  |
| Purchase OLLI?                                        | None Sonolee                                                                             | 2                                           |  |  |
| Select Profile type                                   | <ul> <li>Student Profile (single user)  Household Profile</li> </ul>                     |                                             |  |  |
|                                                       | Submit Cancel                                                                            |                                             |  |  |
|                                                       |                                                                                          |                                             |  |  |

Step 4 – Enter your information in the **Step-1, 2 & 3** tabs to create a new account.

Step 5 – Sign in with your new account as needed.

Step 6 – Select Catalogs > Admissions/Open University Registration to see the ERD Payment option

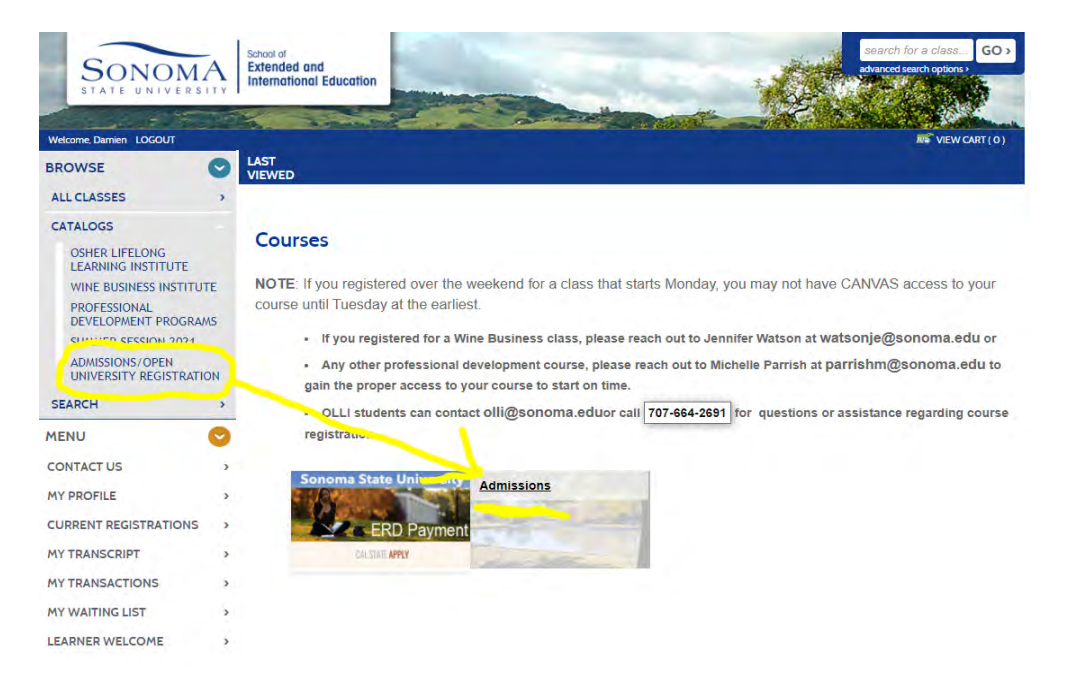

Step 7 – Click the **Admissions** tab and then add the appropriate ERD option by clicking the yellow "**Add to Cart**" button.

NOTE: ERD for EMBA - \$400 or ERD for all other programs - \$50

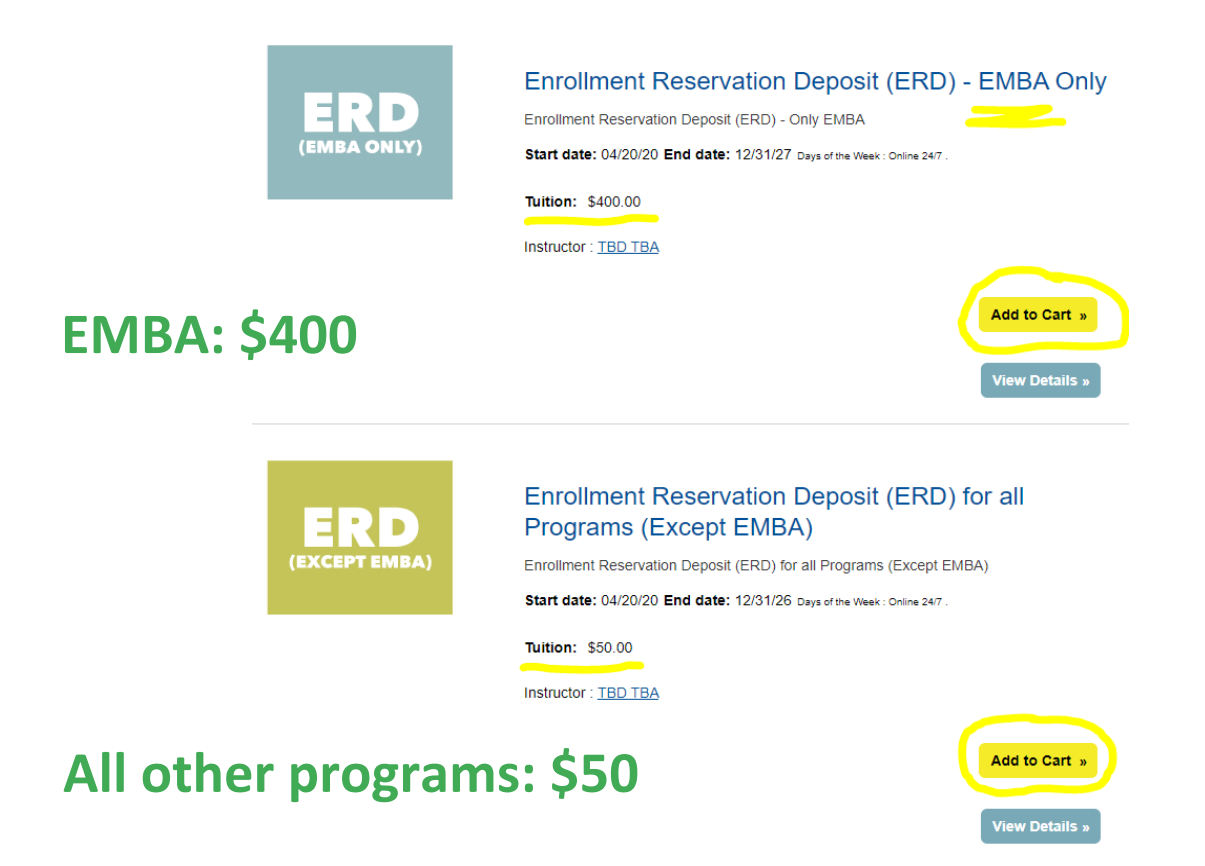

Step 8 – Click View Cart at the top of the screen to view your Shopping Cart.

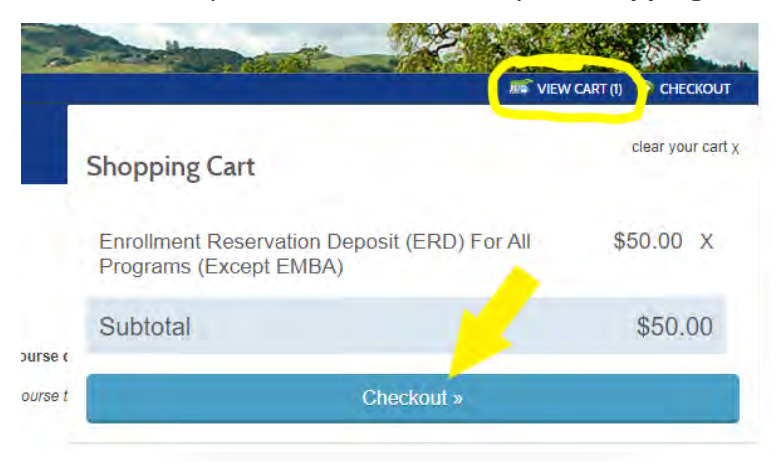

Step 9 – Check your **Shopping Cart** to make sure everything is correct and click **Checkout**.

| en, Damien<br>en, hansen@sonoma.edu<br>East Cotati Ave | Class Defails<br>Enrollment Reservation Deposit (ERD) for<br>all Programs (Except EMBA),<br>Start Date: 4/20/2020, Instructor: TBA | Amount                  |  |
|--------------------------------------------------------|----------------------------------------------------------------------------------------------------|-------------------------|--|
| nert Park , CA 94928<br>'-664-2604                     | Class Registration Cost                                                                                                    | Remove Class<br>\$50.00 |  |
|                                                        |                                                                                                    |                         |  |
|                                                        | Total                                                                                                    |                         |  |
|                                                        |                                                                                                    | \$50.00                 |  |
|                                                        | Discounts and Checkout                                                                                                    |                         |  |
|                                                        |                                                                                                    |                         |  |

Step 10 – Proceed to payment screens and complete checkout.

| inter credit card informa | tion            | Total Amount: \$560.00                                                              |
|---------------------------|-----------------|-------------------------------------------------------------------------------------|
| Credit Card Number        |                 |                                                                                     |
| Expiration Month          | Select Month    |                                                                                     |
| Expiration Year           | Select Year 📄 * |                                                                                     |
| Cardholder Name           |                 |                                                                                     |
| Address                   |                 | Enter the address where you receive the bill for this card.                         |
| City                      |                 | •                                                                                   |
| State/Province/Region     |                 | - 1+                                                                                |
| Zip/Postal Code           |                 |                                                                                     |
| Country                   | United States   |                                                                                     |
| Card ID Code              | 1               | * Enter the three or four digit code from your card. Help                           |
|                           |                 | (You'll have a chance to review this order before it's final.)<br>Continue Checkout |

**Congratulations!** 

You have now completed your ERD payment process.